# 6. 快速上手

### 6.1 設定 IP

### 1.一開機 LED Display 會顯示 IP, Mask, Gateway

| Item    | Description   |
|---------|---------------|
| IP      | 192.168.255.1 |
| Mask    | 255.255.0.0   |
| Gateway | 192.168.0.1   |

如果您的電腦 IP 前兩碼是 192.168 請跳過此小節。 如果不是,將無法對 MD104 做連線動作。請依以下操作。

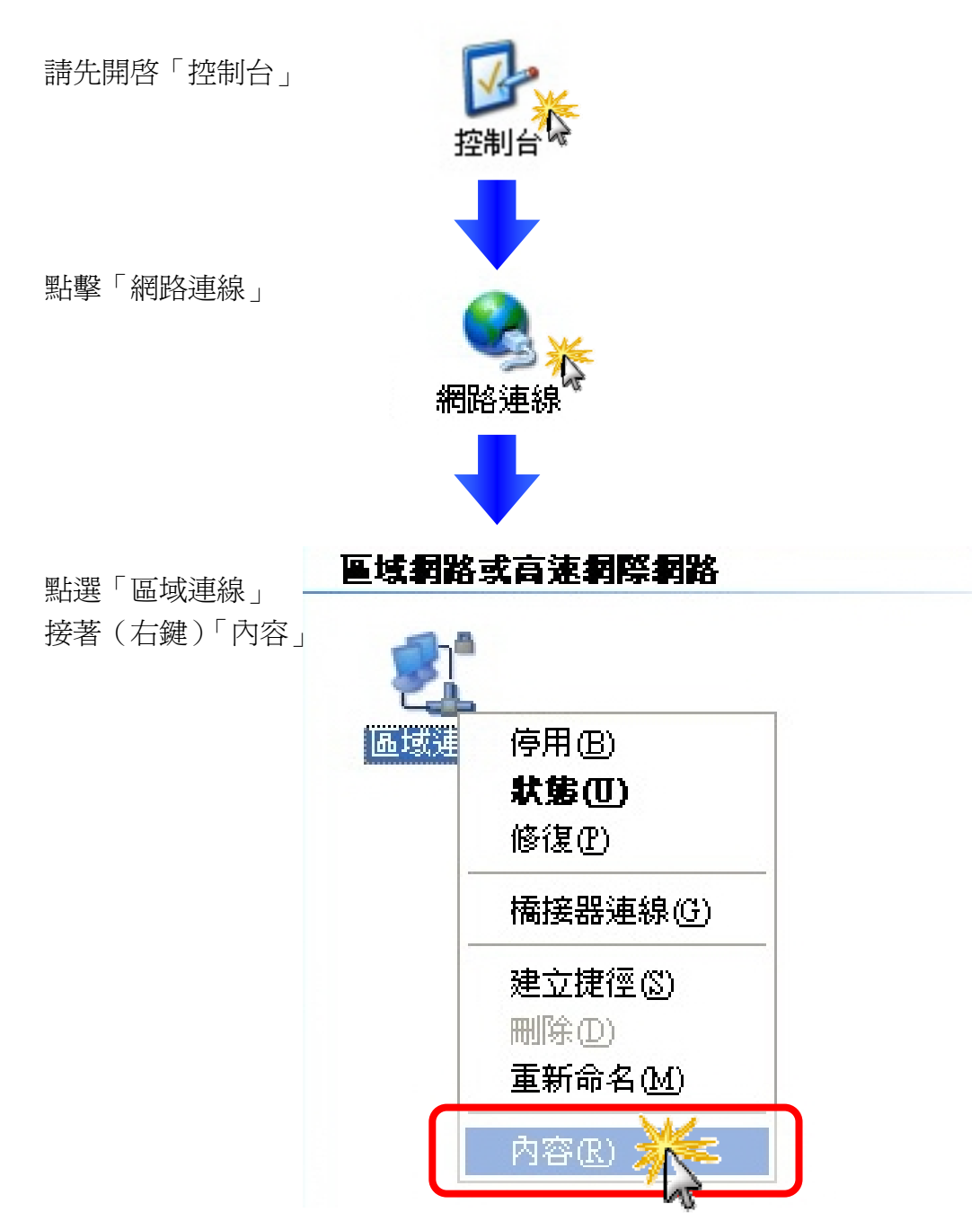

- 1. (選擇)
- $^{\top}$  Internet Protocol (TCP/IP)  $_{\perp}$
- 2. (點擊)「內容」

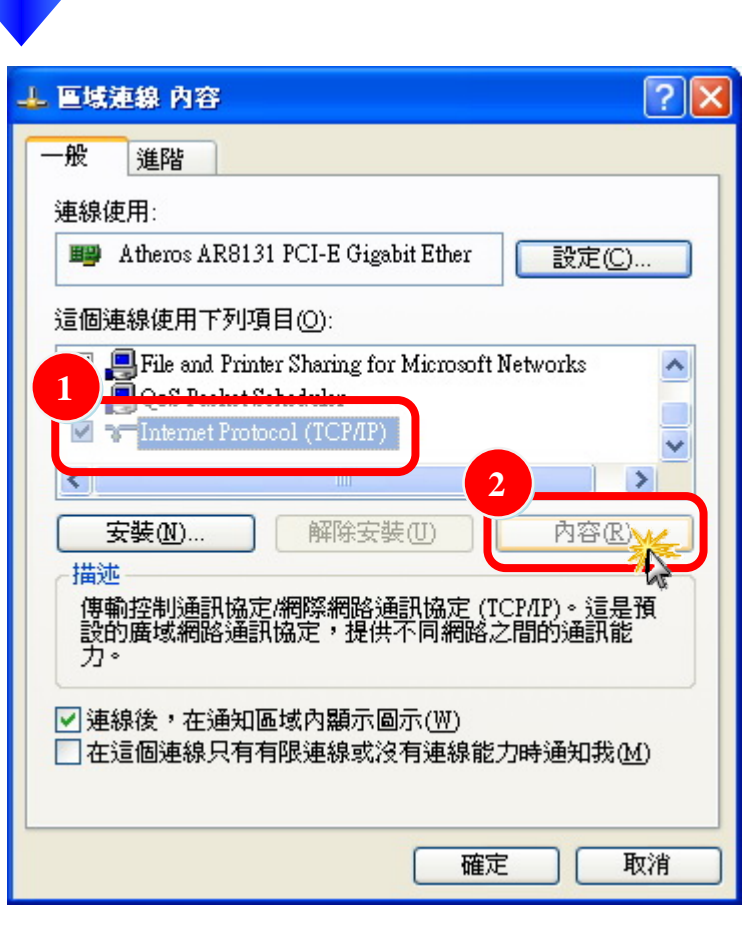

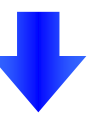

- 1.(選擇)「使用下列 IP 位置」
- 2. 進行修改
- 3.(點擊)「確定」

| Internet Protocol (TCP/IP) 內容      | ? 🔀                           |
|------------------------------------|-------------------------------|
| 一般                                 |                               |
| 如果您的網路支援這項功能,您可<br>則,您必須詢問網路系統管理員正 | 以取得自動指派的 IP 設定。否<br>確的 IP 設定。 |
| 1 自動取得 IB 位排(0)<br>使用下列的 IP 位排(5)  | 2                             |
| T拉址().                             | 192.168.1.1                   |
| 子網路遮罩(U):                          | 255.255.0.0                   |
| 預設閘道( <u>D</u> ):                  | 192.168.0.254                 |
| ○ 自動取得 DNS 伺服器位址(B)                | E):                           |
| 慣用 DNS 伺服器(P):                     |                               |
| 其他 DNS 伺服器( <u>A</u> ):            | · · ·                         |
|                                    | 進階 ⑦                          |
|                                    | 確定がし取消                        |

### 6.2 登入 MD104

STEP1: 開啓您的瀏覽器(IE, Firefox, chrome 等等)

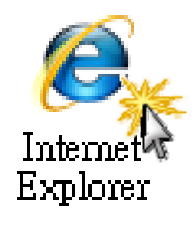

#### STEP2: 在網址列輸入 MD104 的 IP

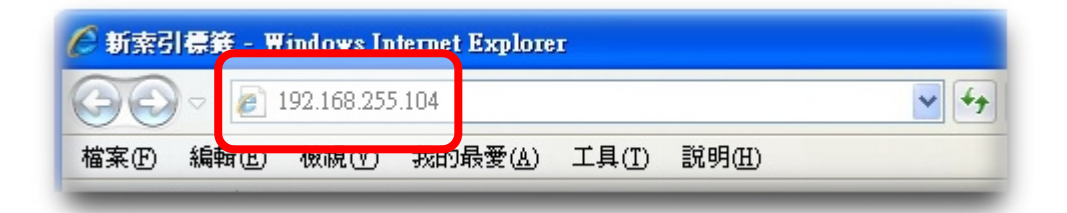

#### STEP3: 一開始會要求您輸入密碼

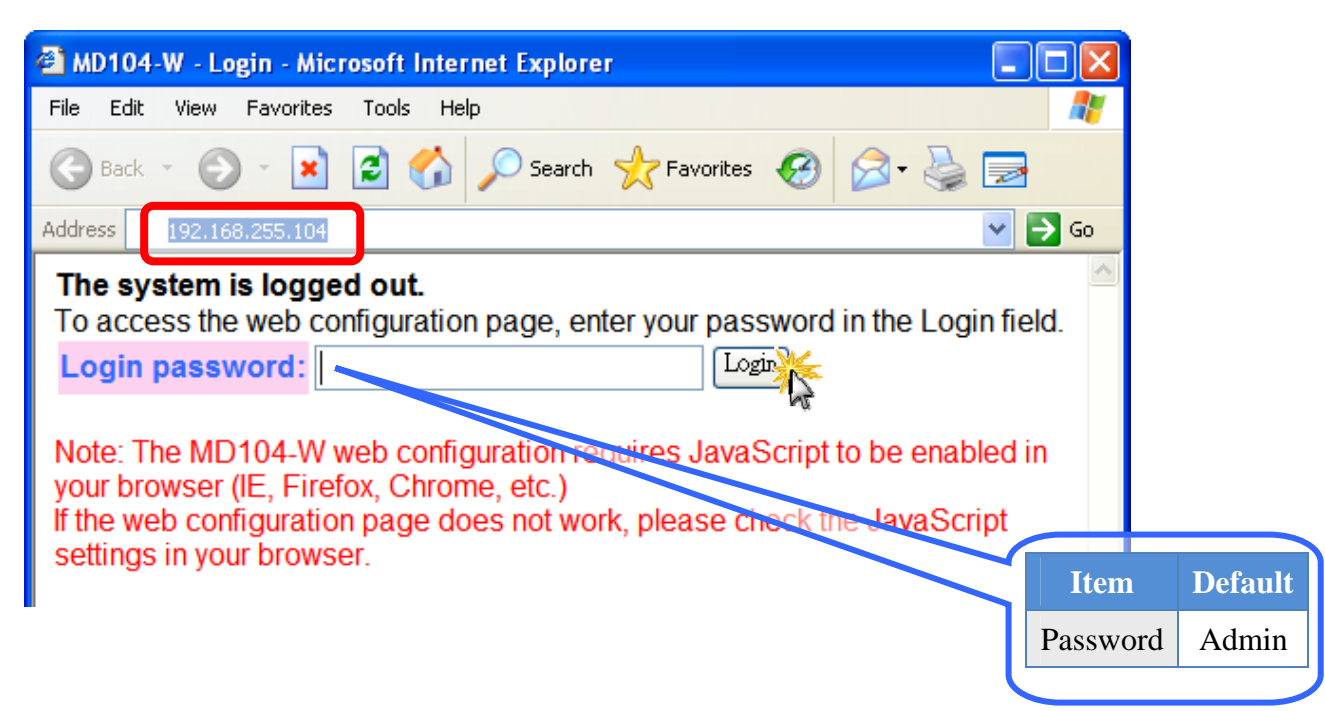

## 6.3 輸入訊息

當您登入後,會在網頁最上面看到索引

| 104 LE  | D Web Messenger - 1 | Windows Internet Explorer                          |
|---------|---------------------|----------------------------------------------------|
| 92      | 🔰 MD-               | -104 LED Web Messenger                             |
| DP      | S Home              | Network Setting   Change Password   Logout   Reset |
| www.ici | pdas.com            |                                                    |
|         |                     | MD-104 LED web Messenger                           |
|         |                     | Regular Messages                                   |
| No.     | Message Colo        | r (max. 100 ASCII or 50 Chinese characters)        |
| 1       | Auto 🔽              | My First Message                                   |
| 2       | Auto 💌              |                                                    |
| 3       | Auto 💌              |                                                    |
| 4       | Auto 🔽              |                                                    |
| 5       | Auto 💌              |                                                    |
| 6       | Auto 💌              |                                                    |
| 7       | Auto 🔽              |                                                    |
| 8       | Auto 💌              |                                                    |
| 9       | Auto 💌              |                                                    |
| 10      | Auto 💙              |                                                    |
|         | RESET               | Update Message                                     |
|         |                     |                                                    |
|         |                     | Instant Message                                    |
| Rei     | peat Color          | Message Text                                       |
|         |                     | (max. 100 ASCII or 50 Chinese characters)          |
| 1       | 🕶 Auto 💌            |                                                    |
|         | RESET               | INSTANT MESSAGE                                    |
|         |                     |                                                    |

- 1. 在「訊息欄位」輸入文字
- 2. 左鍵點擊「Update Message」按鈕

| No. | Message Co | Message Text<br>(max. 100 ASCII or 50 Chinese characters) |
|-----|------------|-----------------------------------------------------------|
| 1   | Auto 💌     | My First Message                                          |
| 2   | Auto 💌     |                                                           |
| 9   | Auto 🔽     |                                                           |
| 10  | Auto 💌     | 2                                                         |
|     | RESET      | Update Message                                            |

輸入的文字即會在上面顯示!